## 請購系統使用 Q&A

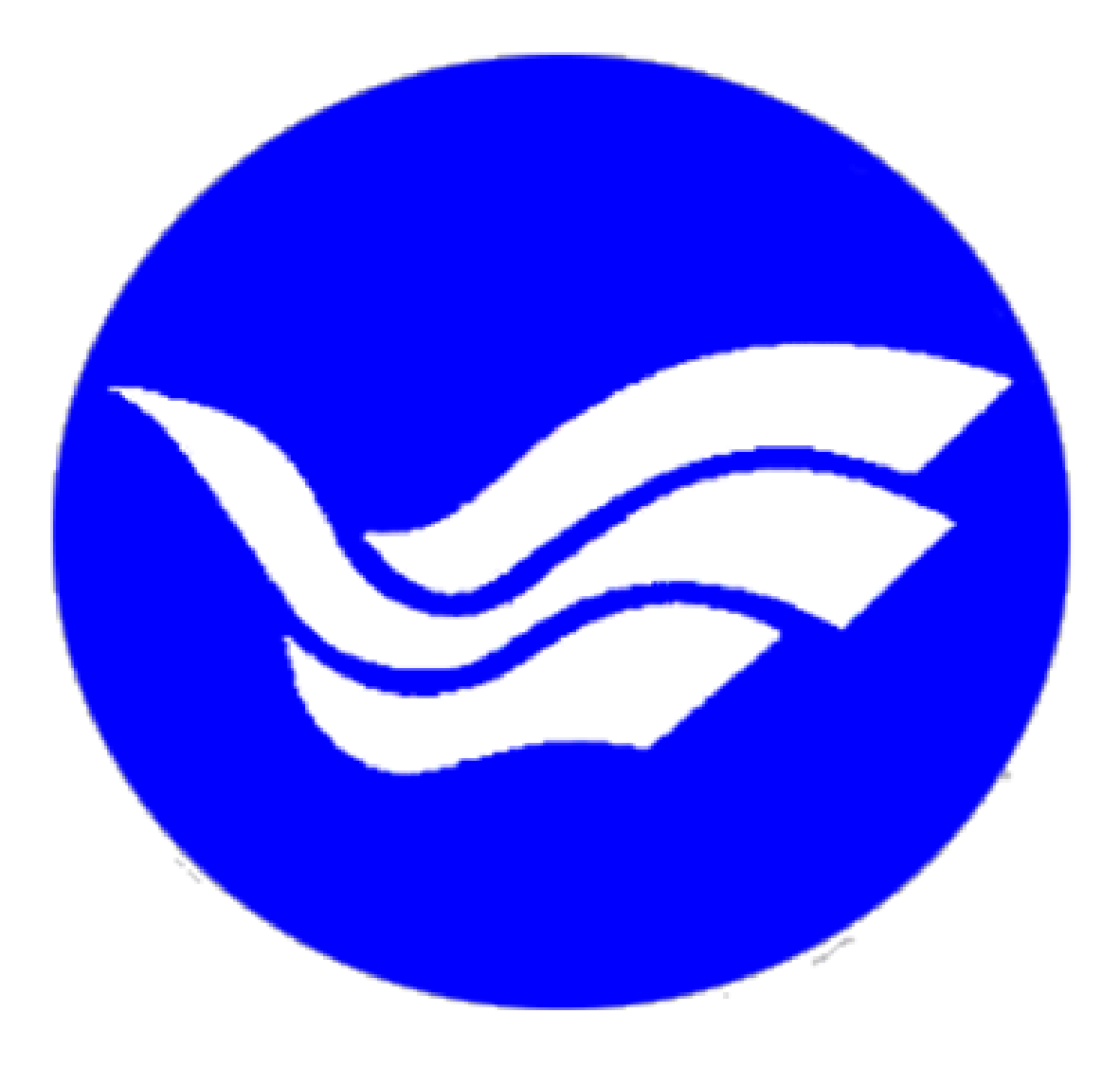

## 目錄

| Q1: | 在校外連線無法使用請購系統該如何處理?1                         |
|-----|----------------------------------------------|
| Q2: | 在登入頁面輸入完帳號、密碼及驗證碼,按確定後卻停留在登入頁面?1             |
| Q3: | 忘記密碼時該怎麼辦?1                                  |
| Q4: | 如何啟用請購系統忘記密碼功能?2                             |
| Q5: | 老師有研發處授權的建教合作計畫結餘款,該如何請購?2                   |
| Q6: | 建教合作計畫結餘款授權餘額有誤該如何處理?3                       |
| Q7: | 授權是什麼?該如何授權?3                                |
| Q8: | 為什麼系統上看的到計畫但是不能請購?3                          |
| Q9: | 系上助教授權系所業務費及設備費給老師,為什麼老師看不到?                 |
| Q10 | :我只想要改密碼忘記的提示訊息,但修改確認後系統會跳出輸入的密碼為            |
|     | 空白,登入密碼未更新,會一直停在同一個頁面怎麼辦?4                   |
| Q11 | : 我使用 Internet Explorer 登入請購系統,在登打受款人統編時跳出很多 |
|     | 其他廠商的資料,該如何解決?4                              |
| Q12 | :薪資清冊有請假扣薪欄位,扣薪要直接登打在該欄位還是要從應領金額中            |
|     | 扣除?4                                         |

Q13: 匯入出差系統摘要功能為什麼不能用了?這樣會不會沒辦法管控出差旅費報

|      | 支,不小心重覆核銷?                        | . 5 |
|------|-----------------------------------|-----|
| Q14: | 使用請購系統中請購申請(借支、分期)表單,表單上有會辦總務處欄位, |     |
|      | 是否一定要會辦總務處?                       | . 5 |
| Q15: | 複製清冊購案號碼欄位輸入請購碼後,沒有帶入任何資料,是因為不同年  |     |
|      | 度或不同經費造成的嗎?                       | . 5 |
| Q16: | 想要新增購案但是表單點進去不能選擇計畫,請問是什麼原因?      | .6  |

- Q1: 在校外連線無法使用請購系統該如何處理?
- A1:請購系統考量資安風險,僅開放校內 IP 連線,校外連線請使用 VPN 方式。 VPN 操作請參考圖資處網頁-校外使用電子資源須知-1. VPN 方式。
- Q2:在登入頁面輸入完帳號、密碼及驗證碼,按確定後卻停留在登入頁面?
- A2: 登入沒反應, 可能有以下兩種情況:
  - 1. 請購系統登入頁面閒置太久,導致登入沒反應,請重新整理頁面。
  - 2.瀏覽器(Microsoft Edge 或 Google Chrome)阻擋彈跳式視窗,請參考請購 系統登入頁面-若登入無反應,請設定允許彈跳式視窗說明操作。

| 歡迎使用網路請購条       | 統請輸入帳號及密碼    |
|-----------------|--------------|
| 使用者代碼:          |              |
| 請輸入密碼:          |              |
| 970338          | 輸入驗證碼        |
| 確定              | <u>清除</u>    |
| 重重忘記            | 整藝           |
|                 |              |
|                 |              |
| 主計室線上請購授權申請     | 書            |
| ●使用IE8.0者,請先調整  | 網際網路選項設定     |
| ●使用IE10、11者,請將會 | 計網路請購系統網址,增加 |
| 至相容性檢視設定        |              |
| 若登人無反應,請設定到     | 許彈跳式視窗       |

Q3:忘記密碼時該怎麼辦?

A3:如果有開通忘記密碼功能,請點選忘記密碼並回答正確答案後,系統會寄信到 您留存的信箱,信件內會提供您一組密碼。若沒有設定,請直接聯繫主計室會 計組承辦人(分機:1165)。

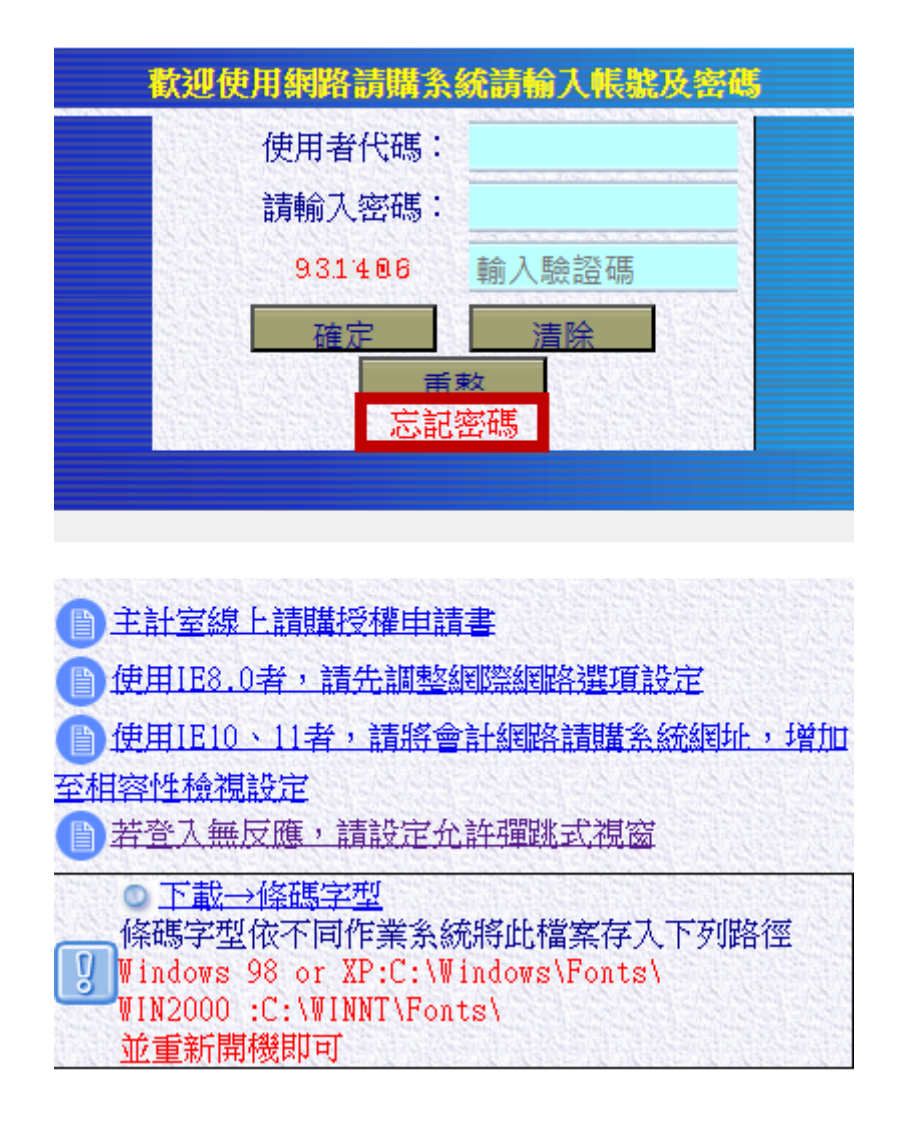

- Q4:如何啟用請購系統忘記密碼功能?
- A4:請參考主計室網頁網路請購項下,請購系統啟用忘記密碼功能注意事項。
- Q5:老師有研發處授權的建教合作計畫結餘款,該如何請購?
- A5: 登入請購系統後,點選計畫請購查詢-新增請購-選擇適當的購案類別後點選下 一步,點選下拉選擇經費的欄位,可選擇【92200001】〔授〕建教合作計畫結 餘款再運用進行請購。

| 計畫編號                      | Q. | 經費用途                                       |  |  |  |  |  |  |  |
|---------------------------|----|--------------------------------------------|--|--|--|--|--|--|--|
| 請先【點選本格】下拉選擇經費            |    | 【】下拉選擇經費用途                                 |  |  |  |  |  |  |  |
| 【92200001】[授]建教合作計畫結餘款再運用 |    |                                            |  |  |  |  |  |  |  |
|                           |    | Same increase and the little state and the |  |  |  |  |  |  |  |

- Q6:建教合作計畫結餘款授權餘額有誤該如何處理?
- A6:如果發現【92200001】〔授〕建教合作計畫結餘款再運用經費餘額有誤,請洽 研發處計畫業務組同仁校正計畫授權金額。

| 新纬 | 所增授權 增加決授權 靜除授權 轉出報表 轉EXCEL 轉入前主持人授權記錄 全校正 |     |       |    |      |     |     |      |        |        |        |        |
|----|--------------------------------------------|-----|-------|----|------|-----|-----|------|--------|--------|--------|--------|
| 序號 | 選擇                                         | 年度  | 使用者代碼 | 姓名 | 經費用途 | 可查詢 | 可請購 | 額度限制 | 累計授權金額 | 授權餘額   | 查詢紀錄   | \$7.75 |
| 1  | 0                                          | 113 |       |    |      | 否   | 是   | 是    | 35,000 | 35,000 | 授權/請購訴 | 校正     |

- Q7:授權是什麼?該如何授權?
- A7:授權就是將自己所屬的經費分給別人使用。例如:陳老師是B計畫主持人,謝 老師是B計畫協同主持人,請購系統B計畫會設定給陳老師使用,若謝老師 也需要使用B計畫核銷,可由陳老師進入請購系統設定授權B計畫給謝老師。 謝老師可使用自己的請購系統帳號並用B計畫經費請購核銷。授權經費操作 請參閱主計室網頁-網路請購-請購系統使用說明PPT-經費授權。
- Q8:為什麼系統上看的到計畫但是不能請購?
- A8:因為計畫收入尚未入帳,收入餘額為 0 無法請購。請確認款項是否已撥入學校,若確認已撥入學校,待收入完成傳票開立,入帳後即可使用。若款項未撥入校且需要先行核銷,請先上簽核准,簽陳範例請參考公文系統內-機關例稿 -簽\_計畫經費借支。
- Q9: 系上助教授權系所業務費及設備費給老師,為什麼老師看不到?
- A9:系所業務費及設備費屬部門經費,若老師沒有部門請購查詢功能,將無法請購 系上授權的經費,請直接聯繫主計室會計組承辦人(分機:1165)開通部門請購 查詢功能。

| 選擇請購年度  | E 部門請購 | 查詢 | 計畫部 | 購查詢 | M | 助項目服務 | 登出系統 | 0.011 |
|---------|--------|----|-----|-----|---|-------|------|-------|
| 請購:113年 | 新增請購   | 購  | 著理  | 經費授 | 櫂 | 購案查詢  | 授權查詢 | 其他清單  |
| 査詢:計畫   | 請下拉選擇  | 計畫 | _   |     |   | 計畫清單  | 用途明細 | 收支明細  |

- Q10:我只想要改密碼忘記的提示訊息,但修改確認後系統會跳出輸入的密碼為空 白,登入密碼未更新,會一直停在同一個頁面怎麼辦?
- A10:點完確定後會回到輔助項目服務頁面,請直接切換上面的頁籤即可,例如: 直接點選部門請購查詢就可以離開更改密碼的頁面。

| 選擇請購年度 部<br>常見問題 輔! | 門請購查詢 acc1.<br>輸入的<br>助說明 『 | acc1.ntou.edu.tw 說<br>驗入的新密碼為空白,登入密碼未更新!!!<br>發定 |        |      |  |  |  |
|---------------------|-----------------------------|--------------------------------------------------|--------|------|--|--|--|
| 選擇請購年度              | 部門請購查詢                      | 計畫請購查詢                                           | 輔助項目服務 | 登出系統 |  |  |  |
| 常見問題                | 輔助說明 🛛 🖳                    | 更改密碼                                             |        |      |  |  |  |

- Q11:我使用 Internet Explorer 登入請購系統,在登打受款人統編時跳出很多其他廠商的資料,該如何解決?
- All: Internet Explorer 瀏覽器已停止更新,部份功能及設定與請購系統不相容, 改用其他瀏覽器(Microsoft Edge 或 Google Chrome)重新登入請購系統即可 解決。
- Q12:薪資清冊有請假扣薪欄位,扣薪要直接登打在該欄位還是要從應領金額中扣除?
- A12:請假扣薪的金額請直接打在請假扣薪(紅框)欄位,不用打負號,也不需從應 領金額中扣除,列印時會單獨顯示請假扣薪欄位。

| 申請單  | 位人主    | 計会      | 朝 <mark></mark> | 許資清冊 |     | 匯入出       | 送魚約      | 捕要       |            |        | 編輯代 | 垫人       | 加總:\$4   | 1138 | 取洞       |
|------|--------|---------|-----------------|------|-----|-----------|----------|----------|------------|--------|-----|----------|----------|------|----------|
|      |        | n±      | 計畫編號            |      |     | 81.005235 | 842050   | 經費用      | 途          | 593103 | 分類  | 1        | 費餘額      |      | 金額       |
| 1    | (114T) | 220】主計室 |                 |      |     |           | 300】第    | 義務費(的    | 习)         |        |     | 3        | 16934    |      | 41138    |
| L編號) | 編號)    |         |                 |      |     |           |          |          |            |        |     |          |          |      |          |
| 8    | T      |         | 麻쇆              | 諸倪   |     | . 1       | 樹閣員:     | 詹        |            |        |     | 代批       | 部分       |      |          |
| · 編  | 識      | 職別(稱)   | 金額              | 加薪   | 勞保  | 健保        | 旁退<br>基金 | 離職<br>儲金 | 身障人<br>員分攤 | 勞保     | 健保  | 劳退<br>基金 | 離職<br>儲金 | 代扣所得 | 其他<br>代扣 |
|      |        | 組員      | 35200           | 1173 | 176 | 1757      | 2178     | 0        | 0          | 908    | 563 | 0        | 0        | 0    | 0 1      |

| 出料目 | 千萬 | 百萬 | 十萬 | 萬 | Ŧ | ह्व | + | 元 | 用途說明                                                                                             | 受款人代碼:<br>帳戶: -                                                                                 |
|-----|----|----|----|---|---|-----|---|---|--------------------------------------------------------------------------------------------------|-------------------------------------------------------------------------------------------------|
|     |    |    | \$ | 4 | 1 | 1   | 3 | 8 | 114年3月份薪資-張xx(薪資35200勞公<br>3176健公1757勞退公2178勞自908健自<br>563勞退自0)請假扣薪(35200-<br>1173=34027元)2/11事假 | <ol> <li>1.職稱:學生(包<br/>生),正式人員依<br/>(含高中畢、專科<br/>2.計畫職別:分;<br/>畫專任人員工作評<br/>任臨時助理、臨時</li> </ol> |

300業務費(內)

| Ι | 78 A.T   | 20 100   | 機關負擔  |       |       |    |      |        | 1   | 代扣部 | 11- 5    |      |      |          |
|---|----------|----------|-------|-------|-------|----|------|--------|-----|-----|----------|------|------|----------|
|   | 總領<br>薪資 | 請假<br>扣薪 | 勞保    | 健保    | 勞退金   | 離金 | 身障人員 | 危何金額   | 勞保  | 健保  | 勞退<br>基金 | 離職儲金 | 代扣所得 | 頁領<br>金額 |
|   | 35,200   | 1,173    | 3,176 | 1,757 | 2,178 | 0  | 0    | 41,138 | 908 | 563 | 0        | 0    | 0    | 32,556   |

- Q13: 匯入出差系統摘要功能為什麼不能用了?這樣會不會沒辦法管控出差旅費報 支,不小心重覆核銷?
- A13: 匯入出差系統摘要功能介接行政資訊網資料方式有資安疑慮,故停止使用該功能,核銷出差旅費需從行政資訊網列印出差請示單,出差請示單無法重複點選列印,已控管人員避免重複報支,故無重覆核銷問題。
- Q14:使用請購系統中請購申請(借支、分期)表單,表單上有會辦總務處欄位,是 否一定要會辦總務處?
- A14:金額屬小額採購(15萬元以下)者,請購單位於單位主管核章後逕送主計室審 核,不用會辦總務處,並標註在表單上提醒同仁。

|      | 請購單位 | (15萬        | 總務處<br>以下免會辨) | 主計室  |  |  |  |
|------|------|-------------|---------------|------|--|--|--|
| 請購人  |      | 經手採購人       |               | 主计赛核 |  |  |  |
| 單位主管 |      | ·採購單位<br>主管 |               | 組長   |  |  |  |
|      |      | 總務長         |               | 主任   |  |  |  |

\*\*受款人如為代墊人須事先簽奉核准

受款人資訊

- Q15:複製清冊購案號碼欄位輸入請購碼後,沒有帶入任何資料,是因為不同年度 或不同經費造成的嗎?
- A15:不是,複製清冊購案號碼功能只能抓同類別清冊資料。例如:薪資清冊資料 只能帶入薪資清冊,兼任獎助生清冊資料無法帶入補充保費清冊,以此類推。 若在114年度登打請購碼,可以複製以前年度(例如:112年)請購碼,部門 預算亦可以複製計畫預算請購碼清冊資料使用。

- Q16:想要新增購案但是表單點進去不能選擇計畫,請問是什麼原因?
- A16:下方紅框處有滾動條,只要滾動滑鼠即可顯示選擇計畫編號、經費用途等欄 位(綠框處)。

| B探講城年度 <mark>部門講媒會演</mark> 所屬授養書的 計畫講講書的 輸助項目服務            | 豊治美統 100010 ジ 窓 音 紙服 份 有 限 公 司 010100 |
|------------------------------------------------------------|---------------------------------------|
| 1開:114年 新道請購 联系管理。 經費授權 法標/核結 經費分類 購換<br>其他清單。             | <u>茶蜜韵</u> 授權臺詢 決標統計                  |
| 2約:预算 114 請下拉選擇預算 計畫清單 用途明細 收3                             | 支明細 調耀明細 流用明細 環案品項                    |
| 新譜<br>新聞 10,001~150,000 田                                  | (集種經費) <u>加總 \$0</u>                  |
| <del>太行</del> 追<br>系统数 数                                   | <u>續輕品名</u> 加總 50 存入<br>取消            |
| 5年位 主計室 97<br>請 人 主計室                                      | _ 编辑受款入 加總 S0                         |
|                                                            | 分類 延安解剖 玉調                            |
|                                                            |                                       |
| 透透建在皮 就用她跟太边 所要好要去说 計畫論讓去說 解助近日彩戏                          |                                       |
| 新雄調購購購工業管理。經費授權、決構感到。經費分類、開                                | 講案査約<br>授權査約<br>法標統計                  |
| 其他清單<br>支約:預算 114 訪下拉環擇預算 計畫清單 用途明細                        | 收支明細 講講明細 液用明細 媒案品項                   |
| REALED 10,001~150,000                                      |                                       |
| 業件 型<br>器等編號 役                                             | 編編品名 加總 \$0 座(部)                      |
|                                                            | [編輯受款人] 加總.50 [ <sup>15, 77]</sup>    |
| 計畫編號         經費用途           (請先「(1)(第大校)) 下於原目標書         ( | 分類 經費餘額 金額                            |
|                                                            |                                       |

目錄